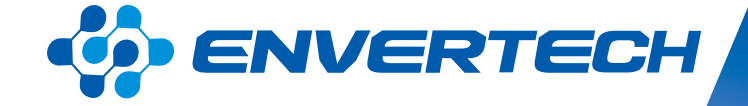

# EnverPortal End User Account

Zhejiang Envertech Corporation Ltd.

Tel: +86 579 8926 6326 Web: www.envertec.com Email: info@envertec.com Add: 24th Floor, Jintong Mansion, Center of Headquarters, Yongkang City, Zhejiang Province, China

**User Manual** 

www.envertecportal.com

# Content

|   |     | End User Account1        |
|---|-----|--------------------------|
|   | 1.  | Get an End User Account1 |
|   | 2.  | Homepage                 |
|   | 3.  | Data6                    |
|   | 3.1 | Realtime Data6           |
|   | 3.2 | History6                 |
|   | 4.  | Reports7                 |
| ; | 5.  | Settings                 |
| 1 | 5.1 | My Info8                 |
| ; | 5.2 | System Info9             |
| ; | 5.3 | Change Password9         |
| 1 | 5.4 | Managementg              |

# ENVERTECH

# **End User Account**

The end user Account allows end users to monitor and manage their Envertech devices.

After logging in to the end user account, the homepage shows as below:

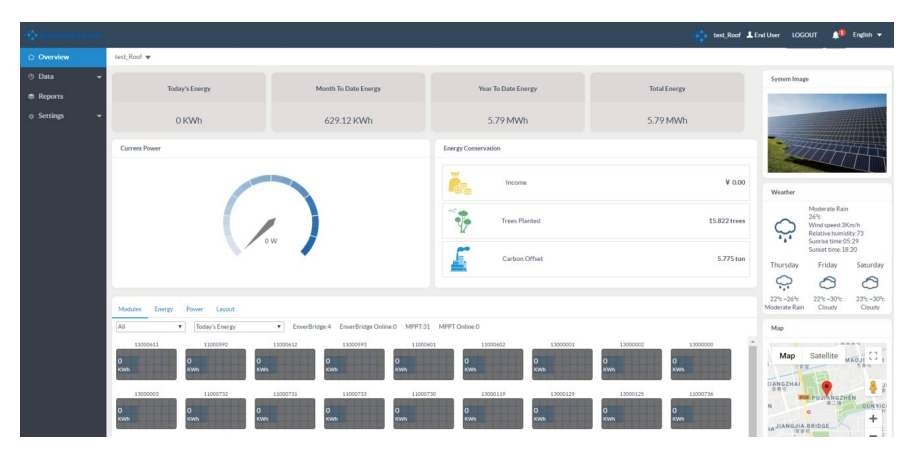

| 1 personal information | 2<br>Create System | Complete |
|------------------------|--------------------|----------|
| Username               | test_Roof          | •        |
| Nickname               |                    |          |
| Email                  | 123@sina.com       | •        |
| Password               | •••••              | •        |
| Confirm Password       | •••••              | •        |
|                        | Next               |          |

2) Fulfill the required information, click "Register" to finish registration.

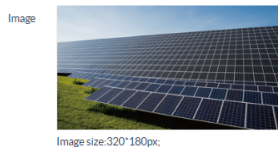

#### 1. Get an End Userccount

Envertech end users have the right to open an end user account. End user can create an account by following steps:

1) Go to http://www.envertecportal.com, and click "Sign Up" .

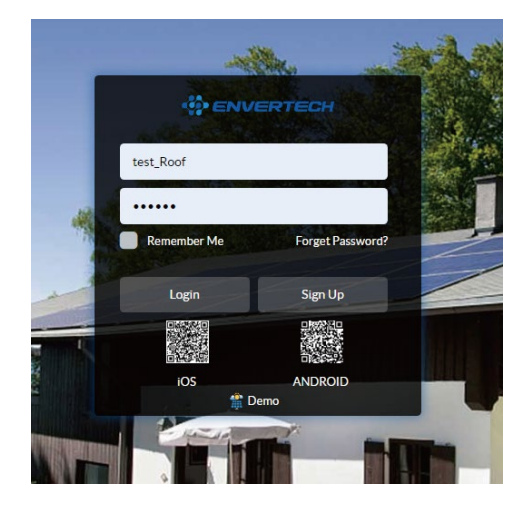

#### 2. Homepage

| Today's Energy | Month To Date Energy | Year To Date Energy | Total Energy |
|----------------|----------------------|---------------------|--------------|
| 0 KWh          | 629.12 KWh           | 5.79 MWh            | 5.79 MWh     |
| Current Power  |                      | Energy Conservation |              |
|                |                      | Income              | ¥ 0.00       |
|                |                      | Trees Planted       | 15.822 trees |
|                |                      | Carbon Offset       | 5.775 ton    |

Today's Energy: the total energy harvest of all microinverters on the current day under the end user account.

Month To Date Energy: the total energy harvest of all microinverters in the current month under the end user account.

Year To Date Energy: the total energy harvest of all microinverters in the current year under the end user account.

Current Power: the realtime generated power of all microinverters under the end user account .

At the bottom of Homepage is a list of all the microinveters under the end user account. And there are 4 parts corresponding diagrams: Moudules, Energy, Power and Layout.

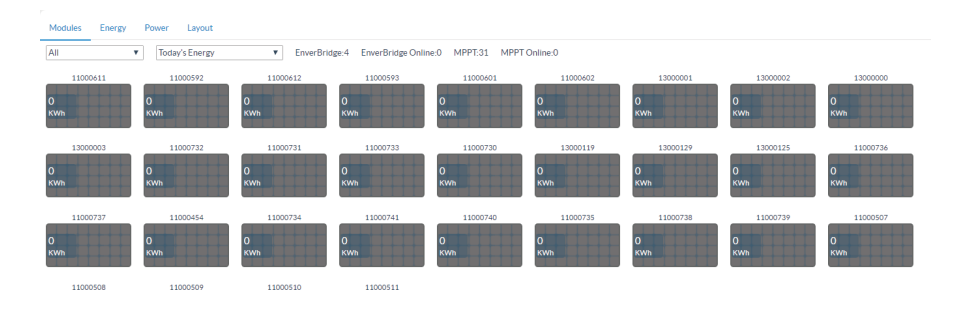

#### 1) Moudules

Here end user can click a perticular microinverter to check the details.

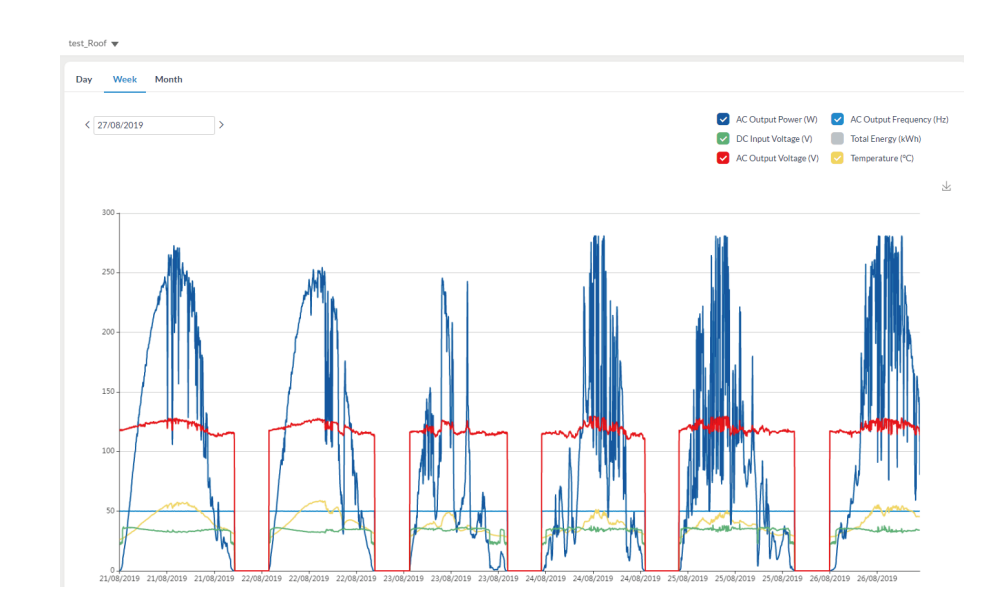

This page displays the detail diagram of the microinverter, end user can select Date, Week, Month to check corresponding data.

#### 2) Energy

Click "Energy", you can check the generated energy by date, month or year.

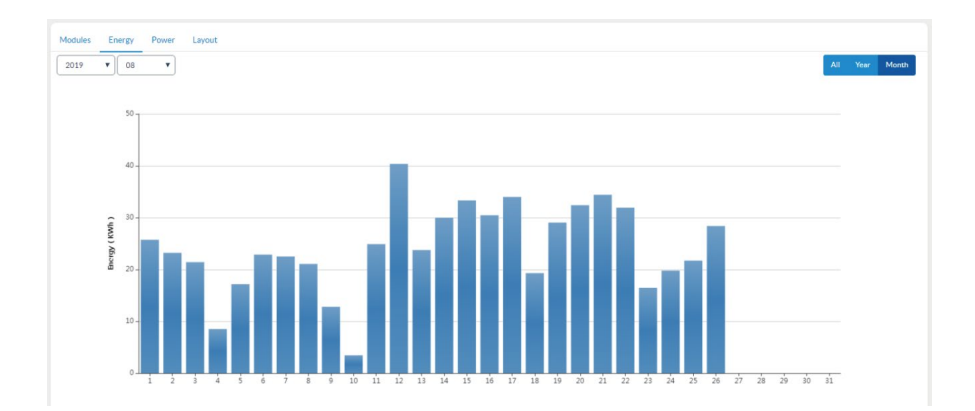

#### 3) Power

This page displays realtime power data, here end user can select EnverBrige SN or date to check corresponding data.

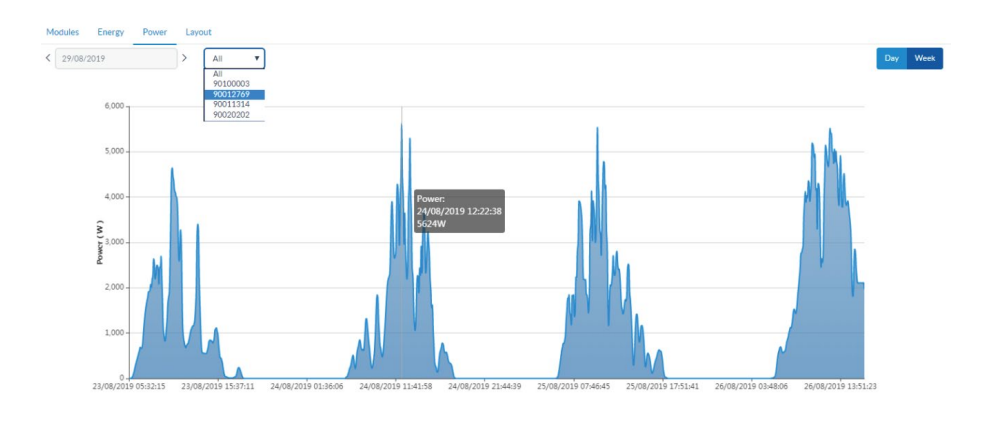

#### 4) Layout

This page displays the installed modules schematic in the current logged end user account. On the Edit Mode , the schematic can be edited by end user's needs.

| Modules Energy Power Layout |                   |              |                 |  |  |  |  |  |  |  |
|-----------------------------|-------------------|--------------|-----------------|--|--|--|--|--|--|--|
| View Mode Edit Mode All     | ▼ w: 1000 h: 1000 | 1:1 A 🔶 Z a: | ⊗ ■ ¥ Q 1:1 Q ■ |  |  |  |  |  |  |  |
|                             |                   |              |                 |  |  |  |  |  |  |  |
| 11000602 11000592           | 11000611 11000612 | 11000593     |                 |  |  |  |  |  |  |  |
| 11000601                    |                   |              |                 |  |  |  |  |  |  |  |
| 13000001 13000000           | 13000003 11000732 | 11000731     |                 |  |  |  |  |  |  |  |
|                             |                   |              |                 |  |  |  |  |  |  |  |

| 13000125 |          |          |          |          |
|----------|----------|----------|----------|----------|
| 11000736 | 11000454 | 11000737 | 11000734 | 11000741 |
| 11000740 | 11000735 | 11000738 | 11000739 | 11000507 |
| 11000508 | 11000509 | 11000510 | 11000511 |          |

#### 3. Data

Click "Data" in the left navigation bar to expand the function list.

#### 3.1 Realtime Data

This page displays all the realtime data in the current logged end user, including DC Input, AC Output, Today's Energy, Total Energy and Temperature. End user can search the corresponding data by "EnverBridge ID" or "MI S/N".

| -            |           |                |        |          |             |             |           |                |                      | -65-               | test_Roof _LEnd User | LOGOUT 🛕 English 👻   |
|--------------|-----------|----------------|--------|----------|-------------|-------------|-----------|----------------|----------------------|--------------------|----------------------|----------------------|
|              | test_Roof | *              |        |          |             |             |           |                |                      |                    |                      |                      |
| ⊙ Data ▲     | Realtime  |                |        |          |             |             |           |                |                      |                    |                      |                      |
| Realtime     |           |                |        |          | -           |             |           |                |                      |                    |                      |                      |
| History      | EnverBrid | Ige ID MI      | \$/N   | Searc    | n Reat      |             |           |                |                      |                    |                      |                      |
|              |           |                |        |          | DC Input    |             | AC Output |                |                      |                    |                      |                      |
| Reports      |           | EnverBridge ID | Status | MES/N    | Voltage (V) | Voltage (V) | Power (W) | Frequence (Hz) | Today's Energy (kWh) | Total Energy (kWh) | Temperature (°C)     | Time                 |
| o Settings 👻 | 1         |                |        | 13000001 | 73.34       | 225.64      | 97.61     | 49.98          | 1.19                 | 45.53              | 53.5                 | 6/14/2019 3:26:06 PM |
|              | 2         |                | •      | 13000125 | 73.38       | 223.33      | 95.17     | 50.01          | 1.07                 | 68.87              | 69.7                 | 8/26/2019 3:33:15 PM |
|              | 3         |                | •      | 13000129 | 70.44       | 223.63      | 84,91     | 50.03          | 1.08                 | 65                 | 62.4                 | 8/26/2019 3:35:04 PM |
|              | - 4       |                | •      | 13000119 | 73.63       | 224.38      | 101.44    | 50.01          | 1.06                 | 86.30              | 64.3                 | 8/26/2019 3:33:15 PM |
|              | 5         |                | •      | 11000730 | 33.14       | 224.39      | 110.36    | 50.05          | 1.37                 | 106.28             | 60.59                | 8/26/2019 3:35:04 PM |
|              | 6         | 90011314       | •      | 11000733 | 32.22       | 224.86      | 65.64     | 50.04          | 1.27                 | 96.23              | 52.8                 | 8/26/2019 3:35:04 PM |
|              | 7         |                | •      | 11000731 | 32.27       | 225.42      | 115.25    | 50.02          | 1.26                 | 97.56              | 62.2                 | 8/26/2019 3:33:15 PM |
|              | 8         |                | •      | 11000732 | 34.23       | 224.72      | 119.92    | 50.03          | 1.4                  | 107.53             | 52                   | 8/26/2019 3:35:04 PM |
|              | 9         |                | •      | 13000003 | 78          | 227.67      | 105.02    | 49.98          | 1.17                 | 43.59              | 59                   | 6/14/2019 3:26:06 PM |
|              | 10        |                | •      | 13000000 | 73.53       | 222.42      | 94.91     | 49.98          | 1.16                 | 40.70              | 54.9                 | 6/14/2019 3:24:23 PM |
|              | 11        |                | •      | 13000002 | 73.25       | 224         | 96.56     | 50             | 1                    | 221.72             | 63.59                | 8/26/2019 3:33:15 PM |
|              | 12        |                | •      | 11000611 | 33.82       | 113.69      | 80.5      | 49,99          | 1.4                  | 739.57             | 45                   | 8/26/2019 3:35:31 PM |
|              | 13        | 000107/0       | •      | 11000602 | 33.63       | 112.39      | 86.41     | 49.99          | 1.39                 | 406.75             | 45.4                 | 8/26/2019 3:35:31 PM |
|              | 14        |                | •      | 11000601 | 32.88       | 112.39      | 83.56     | 49.99          | 1.34                 | 405.20             | 45.59                | 8/26/2019 3:35:31 PM |
|              | 15        | 10022707       | •      | 11000592 | 33.39       | 112.31      | 71.03     | 50.01          | 1.36                 | 926.22             | 43.4                 | 8/26/2019 3:35:31 PM |
|              | 16        |                | •      | 11000612 | 33.34       | 113.69      | 77.08     | 49.99          | 1.36                 | 697.83             | 45.7                 | 8/26/2019/3:35:31 PM |
|              | 17        |                | •      | 11000593 | 32.5        | 112.31      | 73.14     | 50.01          | 1.34                 | 854.90             | 45.8                 | 8/26/2019 3:35:31 PM |

#### 3.2 History

This page displays the diagram of each microinverter. End user can select time range to see corresponding data.

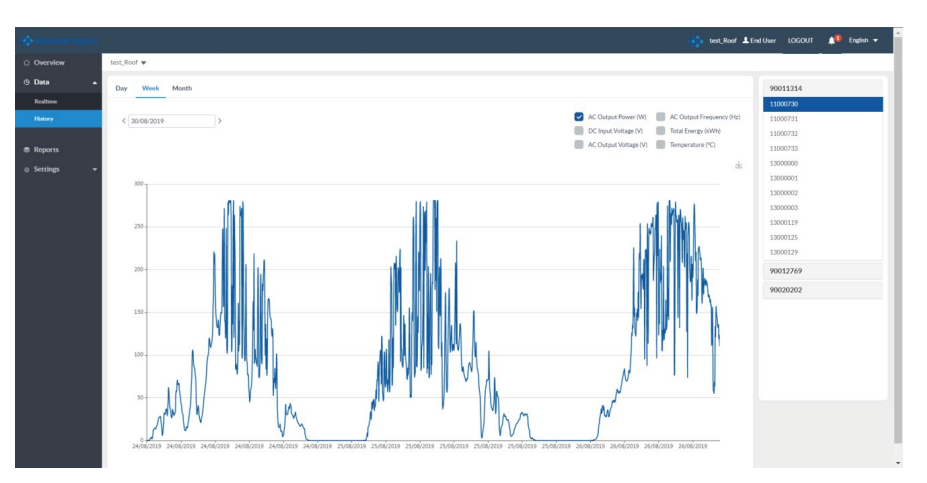

# ENVERTECH

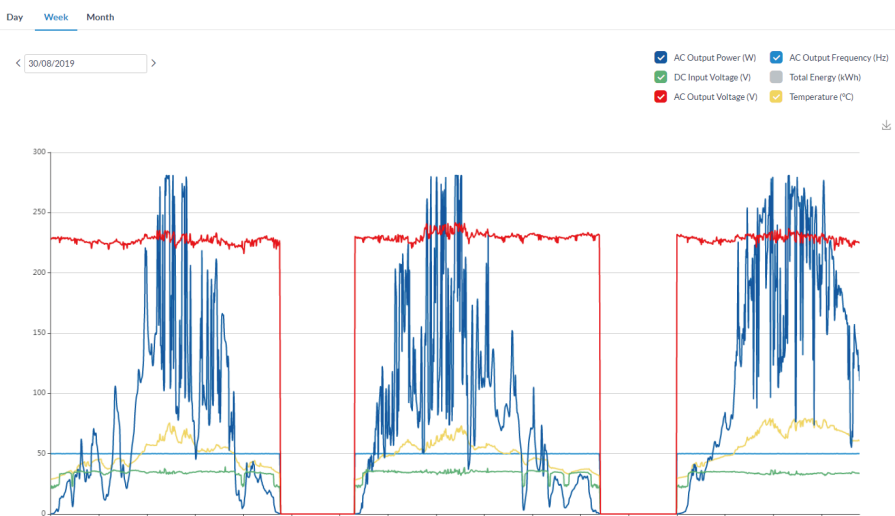

End user can choose different parameters to check the different diagrams .

#### On the right side of the page, end user click "MI SN" to check corresponding data.

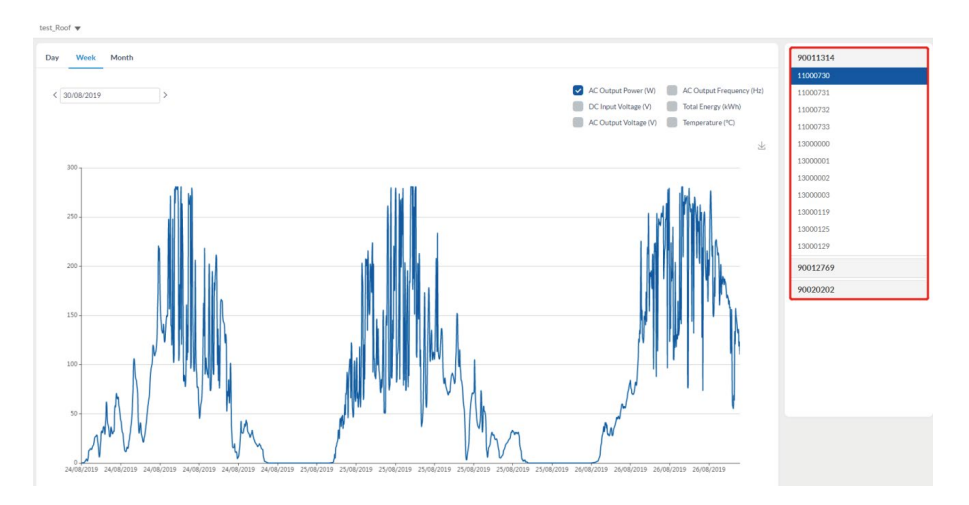

|              |                |            |           |                       |       | test_Roof LEndUser |  | 🔎 Eng | lish 🔻 |
|--------------|----------------|------------|-----------|-----------------------|-------|--------------------|--|-------|--------|
| Overview     | test_Roof 🔻    |            |           |                       |       |                    |  |       | _      |
| 🕲 Data 👻     | Reports        |            |           |                       |       |                    |  |       |        |
| Reports      | Day Month Year |            |           |                       |       |                    |  |       |        |
| ⊕ Settings - |                |            |           |                       |       |                    |  |       |        |
|              | Daily Report   |            |           |                       |       |                    |  |       | _      |
|              | System Info    |            |           |                       |       |                    |  |       |        |
|              | System Name :  |            | test_Roof | Month To Date Energy: |       | 2,222.24 kWh       |  |       |        |
|              | Capacity:      |            | 0.00 kWp  | Total Energy:         |       | 5.792.34 kWh       |  |       |        |
|              | Details        |            | 001017    |                       |       |                    |  |       |        |
|              |                |            |           | Energy (Wh)           |       |                    |  |       |        |
|              |                | 01/06/2019 |           | 1351                  |       |                    |  |       |        |
|              |                | 02/06/2019 |           | 27.45                 |       |                    |  |       |        |
|              | 03/06/2019     |            |           | 35.38                 |       |                    |  |       |        |
|              |                | 04/06/2019 |           | 1628.71               |       |                    |  |       |        |
|              |                | 05/06/2019 |           |                       | 30.82 |                    |  |       |        |
|              |                | 06/06/2019 |           |                       | 17    |                    |  |       |        |
|              | 07/06/2019     |            |           |                       | 20.66 |                    |  |       |        |
|              | 08/06/2019     |            |           |                       | 33.11 |                    |  |       |        |
|              |                | 10/06/2019 |           |                       | 18.67 |                    |  |       |        |
|              |                | 11/06/2019 |           |                       | 33.3  |                    |  |       |        |
|              |                | 12/06/2019 |           |                       | 21.79 |                    |  |       |        |

End user select the particular time range , then click "Preview" button to check the report. Click "Export" to download the excel file of the current report.

#### 5. Settings

#### 5.1 My Info

Here you can edit the basic information of the end user account. Click "My Info", edit the information and save your change.

|                 |          |           | test, Roof 🛓 End User LOGOUT ; | 🚺 En |
|-----------------|----------|-----------|--------------------------------|------|
| C Overview      | ly Info  |           |                                |      |
| 🛇 Data 👻        |          |           |                                |      |
| Reports         | Integr   |           |                                |      |
| 🤉 Settings 🔺    |          |           |                                |      |
| User Info       |          |           |                                |      |
| SystemInfo      | Username | tert_Roof |                                |      |
| Change Paseword | Nickname |           |                                |      |
| Margement       | Company  |           |                                |      |
|                 | Address  |           |                                |      |
|                 | Mobile   |           |                                |      |
|                 | Tel      |           |                                |      |
|                 | Email    |           |                                |      |
|                 | Remark   |           |                                |      |
|                 |          |           |                                |      |
|                 |          | Save Rest |                                |      |
|                 |          |           |                                |      |

#### 4. Reports

#### 5.2 System Info

Here you can edit the basic information of the current system.

|                                 |             |                                                  | test_Roof 🛓 End User LOGOUT 🔺 English 🔻 |
|---------------------------------|-------------|--------------------------------------------------|-----------------------------------------|
|                                 | test_Roof ¥ |                                                  |                                         |
|                                 |             |                                                  |                                         |
| Reports                         | Image       |                                                  |                                         |
| o Settings                      |             |                                                  |                                         |
| User Info                       |             |                                                  |                                         |
| System Info<br>Osarare Password |             | mige soe sou teopi                               |                                         |
| Mangement                       | System Name | test_Roof                                        |                                         |
|                                 | Country     | Ovra 👻                                           |                                         |
|                                 | Province    | Shunghai 👻                                       |                                         |
|                                 | City        | CN                                               |                                         |
|                                 | TimeZone    | (CMT+08.00) Beijing:Changging:Hang Kang Unumqi 🔻 |                                         |
|                                 | Capacity    | 0 XW0 *                                          |                                         |
|                                 | Price       | 0 8MB(t) 🕶                                       |                                         |
|                                 | Installer   |                                                  |                                         |
|                                 | Phone       |                                                  |                                         |
|                                 |             | Demo                                             |                                         |
|                                 |             | Sae                                              |                                         |

|               | test_Roof 🔻         |                |            |                             |                 |              |        |                              |
|---------------|---------------------|----------------|------------|-----------------------------|-----------------|--------------|--------|------------------------------|
|               | Device Manager      |                |            |                             |                 |              |        | Batch Add MI S/N Template Do |
| eports        | Provide Law ID (A)  | hiteau Anna    |            | And Development Development | 1107.01         |              |        |                              |
| ettings 🔺     | Enverbridge to 7 Ad | MI S/N/ Alus   | Jean Chi   | AND DESCRIPTION             |                 |              |        |                              |
| er Info       |                     | EnverBridge ID | Status     | EnverBridge Alias           | III MIS/N       | MI Añas      | Status | Last Update Time             |
|               | 1                   |                |            |                             | ◎ 11000730 音 小  | 11000730 😹   |        | 26/08/2019 15:35:04          |
| ange Password | 2                   |                |            |                             | □ 11000731 官 小  | 11000731 📳   | •      | 26/08/2019 15:33:15          |
| ngement       | 3                   |                |            |                             | ◎ 11000732 會 小  | 11000732 📷   | •      | 26/08/2019 15:35:04          |
|               | 4                   |                |            |                             | □ 11000733 音 小  | 11000733 📳   | •      | 26/08/2019 15:35:04          |
|               | 5                   |                |            |                             | 日 13000000 官 小· | 13000000 [8  | •      | 14/06/2019 15:24:23          |
|               | 6                   | 90011314 🖀 C 🛨 | successful | 90011314 🕼                  | 目 13000001 官 小  | 13000001 [8] | •      | 14/06/2019 15:26:06          |
|               | 7                   |                |            |                             | □ 13000002 官 小  | 13000002 []] | •      | 26/0B/2019 15:33:15          |
|               | 8                   |                |            |                             | □ 13000003 管 小  | 13000003 😹   | •      | 14/06/2019 15:26:06          |
|               | 9                   |                |            |                             | 目 13000119 音 누  | 13000119 🕼   | •      | 26/08/2019 15:33:15          |
|               | 10                  |                |            |                             | □ 13000125 會 小  | 13000125 🔠   | •      | 26/08/2019 15:33:15          |
|               | 11                  |                |            |                             | ◎ 13000129 官 小  | 13000129 🕼   | •      | 26/08/2019 15:35:04          |
|               | 12                  |                |            |                             | 目 11000592 音 小  | 11000592 📳   | •      | 26/08/2019 15:35:31          |
|               | 13                  |                |            |                             | □ 11000593 官 小. | 11000593 [8] | •      | 26/08/2019 15:35:31          |
|               | 14                  | 90012769 章 🖉 🖬 | surrassful | 90012769 (8)                | 目 11000601 宮 小  | 11000601 []] | •      | 26/08/2019 15:35:31          |
|               | 15                  |                |            |                             | □ 11000602 宙 小  | 11000602 😹   | •      | 26/08/2019 15:35:31          |
|               | 16                  |                |            |                             | 目 11000611 音 小  | 11000611 🕼   | •      | 26/08/2019 15:35:31          |
|               | 17                  |                |            |                             | 目 11000612 官 小  | 11000612 🕼   | •      | 26/08/2019 15:35:31          |

#### 1) Add devices

#### 5.3 Change Password

Here you can change the password of the end user account. Click "Change Password" and save the change.

|             | RTECH |                   | j    |       |   |
|-------------|-------|-------------------|------|-------|---|
| Overview    |       | Change Password   |      |       |   |
| • Data      | •     | Original Password |      |       | * |
| Reports     |       |                   |      |       |   |
| Settings    | ^     | New Password      |      |       | _ |
| User Info   |       | Confirm Password  |      |       | • |
| Change Pass | word  |                   |      |       |   |
| Mangement   |       |                   | Save | Reset |   |
|             |       |                   |      |       |   |
|             |       |                   |      |       |   |

Device Manager EnverBridge ID / Alias MIS/N / Alias EnverBridge ID Status EnverBridge Alias MIS/N ■ 11000730 亩 小-■ 11000731 亩 小 ■ 11000732 窗 小~ Add × EnverBridge ID 90011314 🗃 C 🕂 ОК Cancel ■ 13000119 亩 小-■ 13000125 亩 小 10 13000129 📾 -

#### 5.4 Management

Here on this page end user can manage devices. End user can search the devices by "EnverBridge ID", "MI S/N" or "MI Alias".

Click "+" button behind the EnverBrige ID to add microinverter for the EnverBridge .

Click "Add" button to add new EnverBridge.